# Comunicado 203 Técnico ISSN 1679-0162 Sete Lagoas, MG Dezembro, 2012

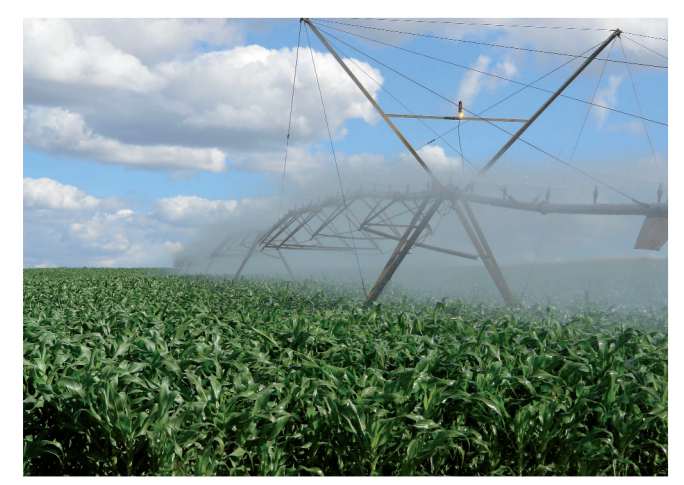

O Aplicativo Computacional "Irrigafácil" Implementado Via Web para o Manejo de Irrigação dos Campos Experimentais da Embrapa Milho e Sorgo

Paulo Emílio Pereira de Albuquerque<sup>1</sup>

### Introdução

Ferramentas computacionais estão disponíveis para os diversos processos e protocolos dos mais variados sistemas de produção agropecuários. Dentre esses sistemas, o da agricultura irrigada também já dispõe de inúmeros deles, entretanto, há ainda muitas dificuldades a vencer, tendo em vista que a disponibilização de dados climáticos, de culturas e de solo é ainda incipiente para diversas localidades.

Há um conjunto de ferramentas computacionais denominado "Irrigafácil" que está disponível no endereço web da Embrapa Milho e Sorgo (www. cnpms.embrapa.br/irrigafacil) que é apropriado para fazer o manejo de irrigação de culturas. Há *software*, planilhas eletrônicas, programas expeditos para calcular evapotranspiração de referência (ETo), coeficientes de cultura (Kc), dentre outros, que são úteis para o acompanhamento do manejo de irrigação diário de culturas.

Entretanto, como uma evolução natural desses aplicativos computacionais, faz-se necessário dinamizar ainda mais o manejo de irrigação utilizando-se o recurso da tecnologia da informação (TI). Dessa forma, é apresentado um aplicativo via web de manejo de irrigação para o milho, o sorgo e o feijão dos campos experimentais da Embrapa Milho e Sorgo. Essa ferramenta tem como base de cálculos as planilhas de manejo de irrigação do *software* "Irrigafácil".

### Metodologia

A metodologia utilizada nas planilhas eletrônicas e no programa na linguagem Delphi para manejo de irrigação "Irrigafácil" é o balanço da água no solo, conforme descrita por Albuquerque et al. (2011) e Albuquerque e Andrade (2001). Para disponibilizar o Irrigafácil no modo web,

<sup>1</sup>Eng.-Agric., D.Sc. em Irrigação e Drenagem, Pesquisador da Embrapa Milho e Sorgo, Sete Lagoas, MG, paulo.albuquerque@embrapa.br

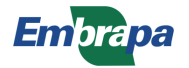

mas num primeiro momento específico apenas para uso no manejo de irrigação dos campos experimentais do CNPMS, foram criados programas em linguagem PHP ("PHP: Hypertext Preprocessor"), utilizando-se os algoritmos das planilhas eletrônicas para a obtenção da planilha de irrigação, histórico de eventos de irrigações e chuvas e relatório final, para cada cultivo cadastrado.

# Descrição das Partes do Programa

O programa é composto de 9 partes principais:

- a) Página inicial: onde se faz e se acessa o cadastro dos valores diários da evapotranspiração de referência (ETo) e das áreas experimentais para o manejo de irrigação, além de acesso direto aos cadastros já anteriormente realizados. O arquivo "HTML" que o compõe é "home-irrig.html" (Figura 1);
- b) Página para cadastrar dados e acessar o cadastro de áreas para o manejo de irrigação, que é composto do arquivo "cadastra2-manejo.html" (Figura 2);
- c) Página que mostra a relação das áreas cadastradas, com opções para consultar, realizar cálculos, mostrar histórico de irrigações e chuvas e fazer a edição de dados do cadastro das áreas, cujo arquivo é "mostra\_ area.php" (Figura 3);
- d) Página para consultar o cadastro de uma área específica e consultar e fazer cálculos na planilha de manejo de irrigação dessa área (arquivo "acessa\_area.php" – Figura 4);
- e) Página que mostra o histórico das lâminas recomendadas e aplicadas de irrigação e das chuvas ocorridas em uma determinada área específica (arquivo "mostra\_historico.php" – Figura 5);

- f) Página que apresenta o relatório final, caso na área em questão a cultura já tenha fechado o seu ciclo fenológico (arquivo "mostra\_relatorio. php" – Figuras 6 e 7);
- g) Página para cadastrar os valores diários da evapotranspiração de referência (ETo), cujo arquivo se denomina "cadastra-ETo.html" (Figura 8);
- h) Página para consultar os valores da ETo já cadastrados (arquivo "mostra\_ ETo.php" – Figura 9);
- i) Página para edição de dados do cadastro de uma área específica (arquivo "edita2-manejo.php" – Figura 10).

## Página Inicial (Figura 1)

Nessa página há três opções, as quais conduzem a: acessos aos locais onde se fazem os cadastros das áreas e da ETo diária, assim como se faz acesso aos cadastros já efetuados das áreas.

### Página para Cadastrar Dados e Acessar Áreas (Figura 2)

A partir da primeira opção do lado esquerdo da Página Inicial (Figura 1) tem-se o acesso a essa página para o cadastro de dados para uma determinada área em particular (Figura 2).

Nessa página se cadastram: o nome e a descrição da área, o sistema de irrigação (aspersão convencional ou pivô central), a eficiência desse sistema (75, 80, 85 ou 90%), a cultura (milho, sorgo ou feijão), o solo (latossolo ou aluvial), a umidade inicial do solo (0, 25, 50, 75 ou 100%), o tipo de plantio (convencional ou direto na palha), a data do plantio, a duração do ciclo da cultura e, conforme o caso, as informações técnicas do sistema de irrigação utilizado: aspersão convencional (intensidade de aplicação do aspersor ou espaçamentos entre aspersores e vazão) ou pivô central (tempo de rotação e lâmina a 100% de velocidade).

| Para | cadastrar área ou valores de ETo (Penman-Monteith) o | ou acessar o cadastro de áreas, clique numa das opções abaixo: |
|------|------------------------------------------------------|----------------------------------------------------------------|
|      |                                                      |                                                                |
|      | Cadastrar Área e ETo                                 | Área Cadastrada                                                |
|      | <u>Clique aqui para fazer o cadastro da área</u>     | Clique abaixo para mostrar o cadastro das áreas:               |
|      | <u>Clique aqui para fazer o cadastro da ETo</u>      | mostrar                                                        |

**Figura 1.** Página inicial do programa "Irrigafácil" via web para efetuar o manejo de irrigação na Embrapa Milho e Sorgo, Sete Lagoas (arquivo: "home-irrig.html").

| Cadastrar Dados e Acessar Cadastro de Áreas para o Manejo de Irrigação no CNPM:                                  |
|----------------------------------------------------------------------------------------------------|
| Nome da Área a ser cadastrada:                                                                                   |
| Descrição do Local:                                                                                              |
| Sistema de Irrigação: 💿 Aspersão Convencional 💿 Pivô Central                                                     |
| Eficiência do Sistema de Irrigação: 💿 75% 💿 80% 💿 85% 💿 90%                                                      |
| <u>Cultura</u> : 🔘 Milho 🔘 Sorgo 🔘 Feijão                                                                        |
| Solo: 💿 Latossolo 💿 Aluvial                                                                                      |
| Umidade Inicial do Solo: 💿 0% (solo seco) 💿 25% 💿 50% 💿 75% 💿 100% (solo úmido)                                  |
| <u>Tipo de Plantio</u> : 💿 Convencional* 💿 Direto na palha                                                       |
| Data do Plantio (dd/mm/aaaa):                                                                                    |
| Duração prevista para o Ciclo da Cultura (dias):                                                                 |
| Se for <u>Sistema Aspersão Convencional</u> , informar:<br>Intensidade de aplicação do aspersor (mm/hora):<br>OU |
| Espacamento entre LL** (m): Espacamento entre aspersores nas LL** (m):                                           |
| Vazão do aspersor (m3/h):                                                                                        |
| Se for <u>Sistema Pivô Central</u> , informar:                                                                   |
| Lâmina a 100% (mm): Tempo a 100%: (horas): (minutos):                                                            |
| Salvar Dados Limpar                                                                                              |
| Mostrar Cadastro                                                                                                 |

**Figura 2.** Página do programa "Irrigafácil" via web para fazer o cadastro dos dados e acessálo de cada área específica dos campos experimentais da Embrapa Milho e Sorgo, Sete Lagoas (arquivo: "cadastra2manejo.html"). 3

Também nessa página pode-se ter acesso direto ao cadastro de todas as áreas já cadastradas.

4

### Página das áreas cadastradas (Figura 3)

Uma vez realizados os cadastros das áreas pode-se acessar a relação das áreas cadastradas, onde se apresentam 3 opções para se poder fazer a consulta de uma área específica e cálculos para a sua planilha de manejo de irrigação, acesso ao histórico das irrigações recomendadas e efetuadas e chuvas ocorridas e edição de dados do cadastro já realizado.

#### Página de acesso ao cadastro da área e da planilha de cálculo do manejo (Figura 4)

O cadastro de uma área específica e a planilha de cálculo de manejo de irrigação são acessados pelo código da área mostrado na Figura 3, digitando-o na primeira opção (Consultar Cadastro e Fazer Cálculo). Dessa forma, obtémse a janela como mostrada na Figura 4, onde na parte superior encontram-se os dados referentes à área específica e na parte inferior a planilha de manejo de irrigação, para um caso particular para o sistema por pivô central. Nessa planilha, na última linha encontra-se no lado direito o local para entrada do tempo de irrigação (se aspersão convencional) ou velocidade do pivô e, se for o caso, o valor da precipitação ocorrida na data especificada. Se não houver nenhuma entrada de dados nessa data, pode-se assim mesmo fazer o registro clicando-se no botão do lado direito.

Caso seja necessário fazer alguma correção no último registro, pode-se clicar no botão "Sim" abaixo da planilha para que a última linha da planilha seja apagada e, assim, proceder-se a correção.

|                                                                                | Areas Cadastradas                                                             |                                            |                                              |                                          |       |                                                    |
|--------------------------------------------------------------------------------|-------------------------------------------------------------------------------|--------------------------------------------|----------------------------------------------|------------------------------------------|-------|----------------------------------------------------|
|                                                                                | Data do Plantio                                                               | Nome da<br>Área                            | Cultura                                      | Código                                   |       |                                                    |
|                                                                                | 9-11-2012                                                                     | A-teste                                    | Milho                                        | 0                                        |       |                                                    |
|                                                                                | 9-11-2012                                                                     | B_teste2                                   | Sorgo                                        | 1                                        |       |                                                    |
|                                                                                | 30-9-2012                                                                     | A_chuchu                                   | Sorgo                                        | 2                                        |       |                                                    |
|                                                                                | 5-11-2012                                                                     | Feijao-1                                   | Feijão                                       | 3                                        |       |                                                    |
|                                                                                | 14-11-2012                                                                    | Pivo1                                      | Milho                                        | 4                                        |       |                                                    |
| Digitar número do código da                                                    | área para CONSULT/                                                            | AR CADASTRO                                | D e FAZER C                                  | ÁLCULO:                                  | C     | consultar e Calcula                                |
| Digitar número do código da<br>Digitar número do código da                     | área para CONSULT/<br>área para MOSTRA                                        | AR CADASTRO                                | D e FAZER C/<br>de Irrigações                | ÁLCULO:<br>s e Chuvas                    |       | onsultar e Calcula<br>Mostrar Histórico            |
| Digitar número do código da<br>Digitar número do código da<br>Digitar número d | área para <b>CONSULT</b><br>área para <b>MOSTRAI</b><br>o código da área para | AR CADASTRO<br>R HISTÓRICO<br>a EDITAR DAD | D e FAZER C/<br>de Irrigaçõe:<br>DOS do Cada | á <b>LCULO</b> :<br>s e Chuvas<br>sstro: | Edita | onsultar e Calcula<br>Mostrar Histórico<br>Ir Área |

**Figura 3**. Página do programa "Irrigafácil" via web que apresenta a relação das áreas cadastradas e 3 opções de acesso a uma área específica: consulta de dados do cadastro, histórico e edição (arquivo: "mostra\_area.php").

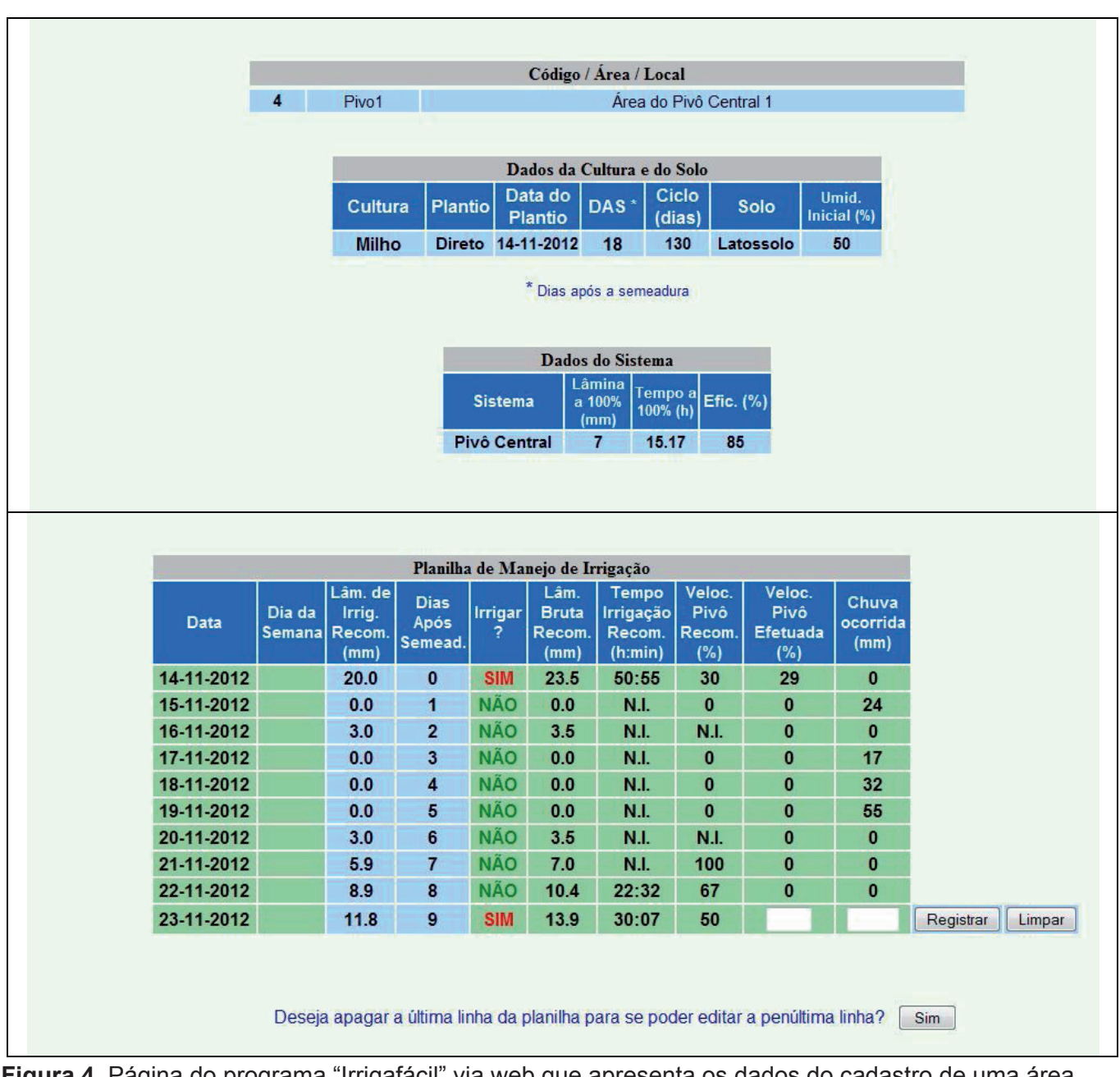

**Figura 4**. Página do programa "Irrigafácil" via web que apresenta os dados do cadastro de uma área específica e, no lado de baixo, a respectiva planilha de manejo de irrigação (arquivo: "acessa\_area. php").

# Página de histórico de irrigações e chuvas (Figura 5)

As irrigações recomendadas e efetuadas e as chuvas ocorridas de uma determinada área são acessadas de acordo com o número do código da área digitado na segunda opção (Mostrar Histórico) como está mostrado na Figura 3.

Uma vez acessada a página para uma determinada área cadastrada, o resultado obtido será o histórico das irrigações recomendadas e aplicadas, bem como as chuvas ocorridas, conforme exemplificado na Figura 5.

### Página do relatório final (Figuras 6 e 7)

5

Caso a cultura tenha completado o seu ciclo fenológico, como está exemplificado na Figura 6 para uma cultura hipotética de apenas 20 dias de duração de ciclo, o relatório final pode ser acessado (Figura 7), onde se mostram os totais de lâminas de água requerida e utilizada, chuvas total e efetiva, número de irrigações efetuadas, lâminas bruta e líquida, déficit e lâminas residuais de água no solo (desejável e real). 6

|   |          |            | Código / Áre    | ea / Local    |           |
|---|----------|------------|-----------------|---------------|-----------|
| 1 | B_teste2 |            |                 | Área B - Te   | este 2    |
|   |          |            |                 |               |           |
|   |          |            |                 |               |           |
|   |          |            | Histórico das   | Irrigações    |           |
|   |          |            | Recomen         | idadas        |           |
|   |          |            | Datas           | Lâmina        |           |
|   |          |            | dadas           | (mm)          |           |
|   |          |            | 9-11-2012       | 30.0          |           |
|   |          |            | 10-11-2012      | 15.0          |           |
|   |          |            | 11-11-2012      | 10.0          |           |
|   |          |            | 12-11-2012      | 14.7          |           |
|   |          |            | 15-11-2012      | 12.9          |           |
|   |          |            | 19-11-2012      | 11.9          |           |
|   |          |            | 20-11-2012      | 15.2          |           |
|   |          |            | 23-11-2012      | 11.6          |           |
|   |          |            | 20-11-2012      | 11.0          |           |
|   |          |            |                 |               |           |
|   |          |            |                 |               |           |
|   |          | Hist       | órico das Irrig | ações Aplicad | las       |
|   |          | Datas de   | Lâmina          | Lâmina        | Tempo     |
|   |          | Irrigação  | Líquida         | Bruta (mm)    | irrigação |
|   |          |            | (mm)            |               | (h:min)   |
|   |          | 9-11-2012  | 19.3            | 22.7          | 2:10      |
|   |          | 10-11-2012 | 8.9             | 10.5          | 1:00      |
|   |          | 12-11-2012 | 14.9            | 17.5          | 1:40      |
|   |          | 15-11-2012 | 12.9            | 15.2          | 1:27      |
|   |          | 20-11-2012 | 13.3            | 15.7          | 1:30      |
|   |          | 23-11-2012 | 11.6            | 13.6          | 1:18      |
|   |          |            |                 |               |           |
|   |          |            |                 |               |           |
|   |          | 10         | Histórico do    | s Chuvas      |           |
|   |          |            | Datas das       | Precip        | 1         |
|   |          |            | Chuvas          | (mm)          |           |
|   |          |            | 16-11-2012      | 15.0          | 4         |
|   |          |            |                 | A MARKAN      |           |

**Figura 5.** Página do programa "Irrigafácil" via web que apresenta dados referentes ao histórico das irrigações recomendadas e aplicadas e chuvas ocorridas em uma área específica cadastrada (arquivo: "mostra\_historico.php").

| Data       | Dia da<br>Semana | Lâm. de<br>Irrig.<br>Recom.<br>(mm) | Dias Após<br>Semead. | Irrigar ? | Lâm. Bruta<br>Recom.<br>(mm) | Tempo<br>Irrigação<br>Recom.<br>(h:min) | Tempo<br>Irrigação<br>Aplicado<br>(h:min) | Chuva<br>ocorrida<br>(mm) |
|------------|------------------|-------------------------------------|----------------------|-----------|------------------------------|-----------------------------------------|-------------------------------------------|---------------------------|
| 5-11-2012  |                  | 15.0                                | 0                    | SIM       | 18.8                         | 2:18                                    | 2:13                                      | 0                         |
| 6-11-2012  |                  | 3.0                                 | 1                    | NÃO       | 3.7                          | 0:27                                    | 0:00                                      | 0                         |
| 7-11-2012  |                  | 5.9                                 | 2                    | NÃO       | 7.4                          | 0:54                                    | 0:00                                      | 0                         |
| 8-11-2012  |                  | 9.4                                 | 3                    | NÃO       | 11.7                         | 1:26                                    | 1:19                                      | 0                         |
| 9-11-2012  |                  | 4.7                                 | 4                    | NÃO       | 5.9                          | 0:43                                    | 0:00                                      | 0                         |
| 10-11-2012 |                  | 9.8                                 | 5                    | NÃO       | 12.3                         | 1:30                                    | 0:00                                      | 0                         |
| 11-11-2012 |                  | 15.8                                | 6                    | SIM       | 19.8                         | 2:25                                    | 2:12                                      | 0                         |
| 12-11-2012 |                  | 7.6                                 | 7                    | NÃO       | 9.6                          | 1:10                                    | 0:00                                      | 0                         |
| 13-11-2012 |                  | 14.8                                | 8                    | NÃO       | 18.5                         | 2:15                                    | 2:09                                      | 0                         |
| 14-11-2012 |                  | 7.3                                 | 9                    | NÃO       | 9.1                          | 1:07                                    | 0:00                                      | 0                         |
| 15-11-2012 |                  | 14.4                                | 10                   | NÃO       | 18.0                         | 2:12                                    | 0:00                                      | 0                         |
| 16-11-2012 |                  | 21.5                                | 11                   | SIM       | 26.9                         | 3:17                                    | 3:10                                      | 0                         |
| 17-11-2012 |                  | 7.1                                 | 12                   | NÃO       | 8.9                          | 1:05                                    | 0:00                                      | 0                         |
| 18-11-2012 |                  | 14.3                                | 13                   | NÃO       | 17.8                         | 2:10                                    | 0:00                                      | 0                         |
| 19-11-2012 |                  | 21.4                                | 14                   | SIM       | 26.8                         | 3:16                                    | 3:09                                      | 0                         |
| 20-11-2012 |                  | 7.1                                 | 15                   | NÃO       | 8.9                          | 1:05                                    | 0:00                                      | 0                         |
| 21-11-2012 |                  | 13.2                                | 16                   | NÃO       | 16.5                         | 2:01                                    | 0:00                                      | 0                         |
| 22-11-2012 |                  | 17.9                                | 17                   | SIM       | 22.4                         | 2:44                                    | 2:50                                      | 0                         |
| 23-11-2012 |                  | 3.4                                 | 18                   | NÃO       | 4.3                          | 0:31                                    | 0:00                                      | 0                         |
| 24-11-2012 |                  | 0.0                                 | 19                   | NÃO       | 0.0                          | 0:00                                    | 0:00                                      | 0                         |
| 25-11-2012 | Dom              | 0.0                                 | 20                   | NÃO       | 0.0                          | 0:00                                    |                                           |                           |

**Figura 6.** Página do programa "Irrigafácil" via web que apresenta a planilha de manejo de irrigação para uma cultura com ciclo fenológico já encerrado. Logo abaixo da planilha pode-se acessar o relatório final ao clicar em "Mostrar Relatório" (arquivo: "acessa\_area.php").

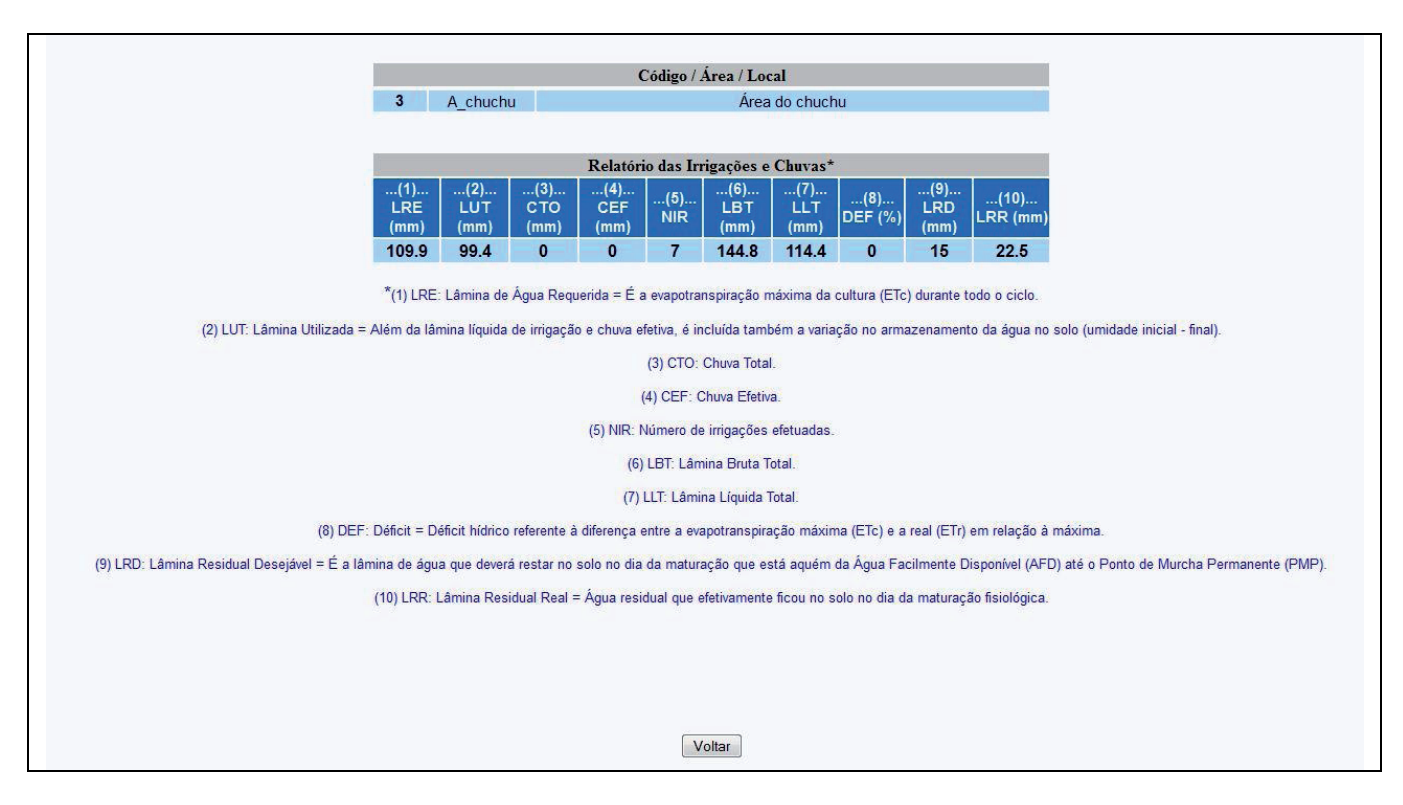

**Figura 7.** Página do programa "Irrigafácil" via web que apresenta o relatório final para uma cultura cadastrada que já encerrou o seu ciclo fenológico (arquivo: "mostra\_relatorio.php").

### Página de cadastro da evapotranspiração de referência (ETo) (Figura 8)

8

Como mostrado na Figura 1, acessa-se o cadastro da ETo ao clicar na segunda opção do lado esquerdo do quadro (em "Clique aqui para fazer o cadastro da ETo"). Assim, abre-se a janela para o cadastro de valores diários de ETo, conforme se observa na Figura 8.

### Página de consulta aos valores cadastrados de ETo (Figura 9)

O acesso ao cadastro de valores de ETo é obtido pela janela de cadastro de ETo, como mostrado na Figura 8, onde se clica em "Mostrar Cadastro". Dessa forma, todos os valores previamente cadastrados da ETo são apresentados, como se exemplifica a Figura 9.

### Página para edição de dados do cadastro de uma área (Figura 10)

A edição de dados de uma área específica é realizada ao digitar o código dessa área na terceira opção ("EDITAR DADOS"), como mostra a Figura 3. Com isso, obtém-se janela mostrada na Figura 10, onde pode-se fazer a edição de quaisquer parâmetros referentes à área em questão. Os campos em que a edição não é necessária podem ficar em branco.

| <u>Data</u> (o | dd/mm/aaaa):<br>(alar da ETa (mn |        |  |
|----------------|----------------------------------|--------|--|
| <u>-</u>       |                                  |        |  |
|                | Salvar                           | Limpar |  |
|                | Mostrar Ca                       | dastro |  |

**Figura 8.** Página do programa "Irrigafácil" via web que apresenta a janela para fazer o cadastro de valores diários da evapotranspiração de referência (ETo) (arquivo: "cadastra-ETo.html").

| ETo (Penman-M | lonteith)       |
|---------------|-----------------|
| Datas         | ETo<br>(mm/dia) |
| 25-9-2012     | 4.62            |
| 26-9-2012     | 2.98            |
| 27-9-2012     | 5.29            |
| 28-9-2012     | 5.01            |
| 29-9-2012     | 5.58            |
| 30-9-2012     | 4.93            |
| 1-10-2012     | 5.13            |
| 2-10-2012     | 5.40            |
| 3-10-2012     | 5.66            |
| 4-10-2012     | 6.17            |
| 5-10-2012     | 6.49            |
| 6-10-2012     | 6.18            |
| 7-10-2012     | 6.88            |
| 8-10-2012     | 6.45            |
| 9-10-2012     | 5.90            |
| 10-10-2012    | 5.77            |
| 11-10-2012    | 5.72            |
| 12-10-2012    | 5.92            |
| 13-10-2012    | 4.21            |
| 14-10-2012    | 3.15            |
| 15-10-2012    | 5.51            |
| 16-10-2012    | 6.51            |
| 17-10-2012    | 3.25            |
| 18-10-2012    | 5.76            |

**Figura 9.** Página do programa "Irrigafácil" via web que apresenta todos os valores cadastrados da evapotranspiração de referência (ETo) (arquivo: "mostra\_ETo.php").

11

| Editar Dados do Cadastro de Áreas para o Manejo de Irrigação no CNPMS           |
|---------------------------------------------------------------------------------|
| Código da Área a ser Editada: 2                                                 |
| Digitar abaixo apenas os campos onde será realizada a edição:                   |
| Editar Nome da Área:                                                            |
| Editar Descrição do Local:                                                      |
| Sistema de Irrigação: 🔘 Aspersão Convencional 🔘 Pivô Central                    |
| Eficiência do Sistema de Irrigação: 🔘 75% 🔘 80% 🔘 85% 🔘 90%                     |
| <u>Cultura</u> : 🔘 Milho 🔘 Sorgo 🔘 Feijão                                       |
| Solo: Catossolo Aluvial                                                         |
| Umidade Inicial do Solo: 🔍 0% (solo seco) 🔍 25% 🔍 50% 🔍 75% 🔘 100% (solo úmido) |
| Tipo de Plantio: Convencional* O Direto na palha                                |
| Data do Plantio (dd/mm/aaaa): / /                                               |
| Duração prevista para o Ciclo da Cultura (dias):                                |
|                                                                                 |
| Se for <u>Sistema Aspersão Convencional</u> , informar:                         |
| Intensidade de aplicação do aspersor (mm/hora):                                 |
| OU                                                                              |
| Espaçamento entre LL** (m): Espaçamento entre aspersores nas LL** (m):          |
| Vazão do aspersor (m3/h):                                                       |
| Se for <u>Sistema Pivô Central</u> , informar:                                  |
| Lâmina a 100% (mm): Tempo a 100%: (horas): (minutos):                           |
|                                                                                 |
| Salvar Dados Limpar                                                             |

**Figura 10.** Página do programa "Irrigafácil" via web que apresenta a janela onde se realiza a edição de qualquer um dos parâmetros específicos de uma área já previamente cadastrada de código=2 (arquivo: "edita2-manejo.php").

## Conclusões

12

Essa é a primeira versão do programa "Irrigafácil" via web, que já está sendo implantado nos campos experimentais da Embrapa Milho e Sorgo, para acompanhamento do manejo de irrigação do dia a dia. Em breve, essa versão estará disponível na intranet para acesso de qualquer ponto da rede interna.

Também em breve uma versão mais geral estará disponível para o acesso do público externo, portanto, na internet, na página da Embrapa Milho e Sorgo.

# Referências

ALBUQUERQUE, P. E. P. de; FARIA, C. M. de; COELHO, E.A. **Utilização do software Irrigafácil para manejo de irrigação**. Sete Lagoas: Embrapa Milho e Sorgo, 2011. 36 p. (Embrapa Milho e Sorgo. Documentos, 128).

ALBUQUERQUE, P. E. P. de; ANDRADE, C. de L. T. de. **Planilha eletrônica para a programação da irrigação de culturas anuais**. Sete Lagoas: Embrapa Milho e Sorgo, 2001. 14 p. (Embrapa Milho e Sorgo. Circular Técnica, 10).

| Comuni  | icado |
|---------|-------|
| Técnico | 203   |

Exemplares desta edição podem ser adquiridos na: Embrapa Milho e Sorgo Endereço: Rod. MG 424 km 45 Caixa Postal 151 CEP 35701-970 Sete Lagoas, MG Fone: (31) 3027 1100 Fax: (31) 3027 1188 E-mail: sac@cnpms.embrapa.br 1ª edição 1ª impressão (2012): on line

Ministério da Agricultura, Pecuária e Abastecimento

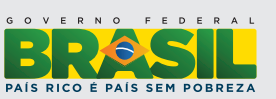

| Comite de   | Freshuente. Freshuente. Shuney Netto Farentoni.     |
|-------------|-----------------------------------------------------|
| publicações | Secretário-Executivo: Elena Charlotte Landau.       |
|             | Membros: Flávia Cristina dos Santos Flávio Dessau-  |
|             | ne Tardin, Eliane Aparecida Gomes, Paulo Afonso     |
|             | Viana, Guilherme Ferreira Viana e Rosângela Lacerda |
|             | de Castro.                                          |
|             |                                                     |
|             | Revisão de texto: Antonio Claudio da Silva Barros.  |
| Expediente  | Normalização bibliográfica: Rosângela Lacerda de    |
|             | Castro.                                             |
|             | Tratamento das ilustrações: Tânia Mara A. Barbosa   |

Iratamento das Ilustrações: Tania Mara A. Barbos Editoração eletrônica: Tânia Mara A. Barbosa.

the state of the Netter Descent